### Aidant professionnel – Envoyer et suivre une demande d'admission en ESMS

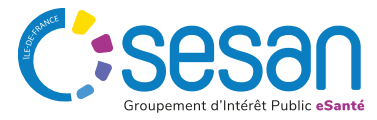

## QU'EST-CE QU'UN DUA ?

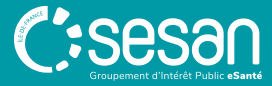

# Dossier Unique D'Admission

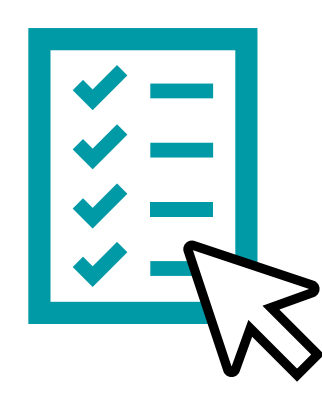

« Le **Dossier Unique** de demande d'**Admission** est une démarche **en ligne** qui concerne l'ensemble des personnes en situation de **handicap** ayant une orientation de la maison départementale des personnes handicapées (MDPH) vers un établissement ou un service médicosocial (ESMS).

Il s'agit d'un dossier standardisé de demande d'admission en établissement ou service médico-social, disponible en version numérique depuis la plateforme ViaTrajectoire Handicap. Il vise à simplifier les démarches d'admission des usagers au sein de ces établissements et services. »

# LES B VOLETS DU DUA

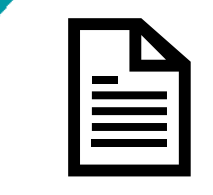

### **Informations administratives**

Informations concernant l'identité de l'usager, de ses proches aidants et des informations sur son lieu de vie.

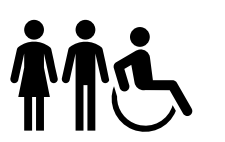

### **Parcours personnel**

Informations sur la situation familiale, les besoins et le parcours de l'usager (scolarité, emploi, soins).

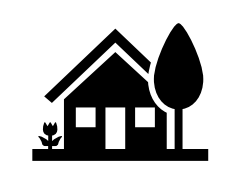

### Autonomie et vie quotidienne

Difficultés rencontrées par l'usager dans sa vie quotidienne (soins personnels, limitations d'autonomie, etc.).

## RECHERCHER UN DUA ET L'INTÉGRER AU TABLEAU DE BORD

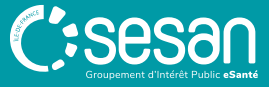

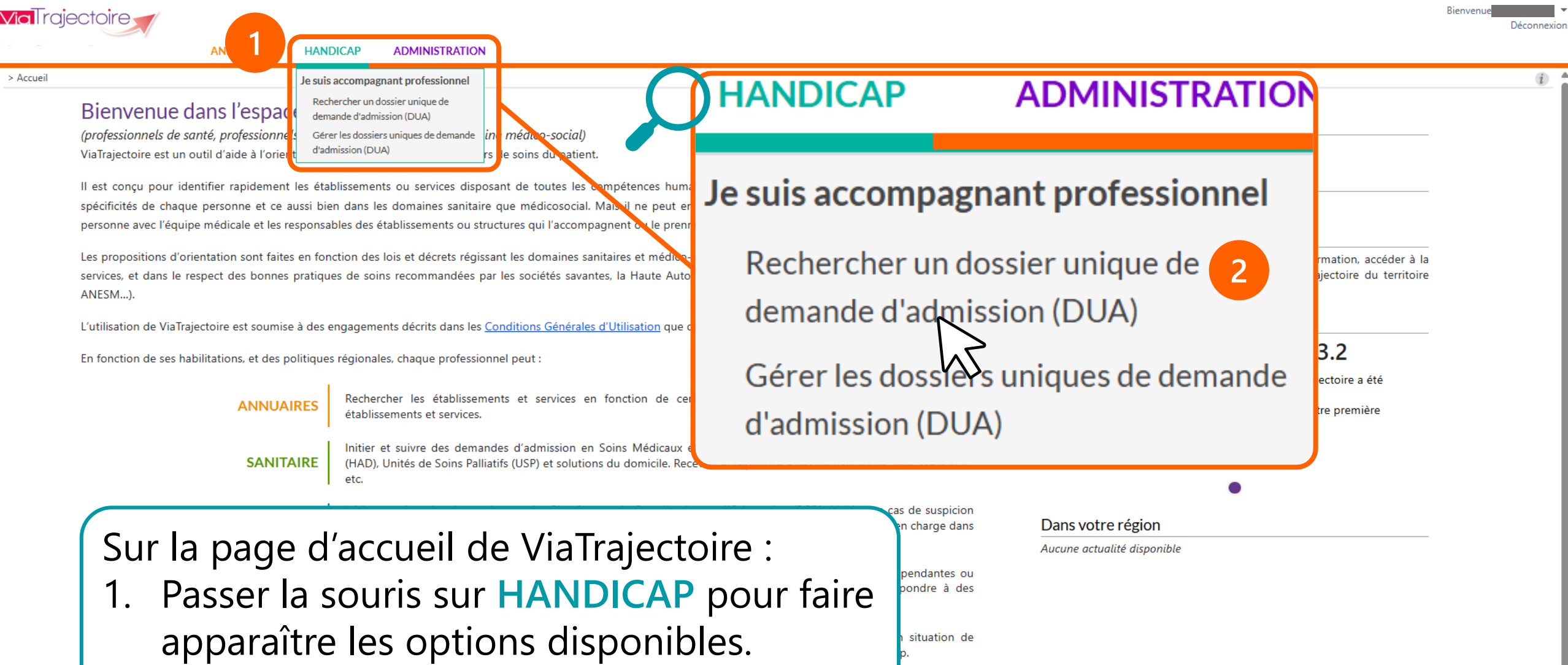

des pratiques

2. Cliquer sur Rechercher un dossier unique de demande d'admission (DUA).

> Accueil

| Sesan                              |
|------------------------------------|
| Groupement d'Intérêt Public eSanté |

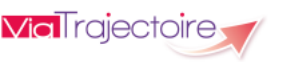

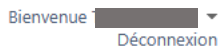

i

> Accueil > Handicap > Je suis accompagnant professionnel > Rechercher un dossier unique de demande d'admission à la demande de l'usager

俞

| Rechercher un dossier   Les champs marqués d'un * sont obligatoires   MDPH d'origine *   78 - MDPH des Yvelines 24941   N° individu * i   Date de naissance * i                                              |                           |
|----------------------------------------------------------------------------------------------------|---------------------------|
| Rechercher un dossier         Les champs marqués d'un * sont obligatoires         MDPH d'origine *       78 - MDPH des Yvelines 24941         N° individu * i         Date de naissance * i       ij/mm/aaaa | echercher C Réinitialiser |
| <ol> <li>Remplir les champs avec les informations<br/>du dossier de l'usager.</li> <li>Cliquer sur Rechercher.</li> </ol>                                                                                    |                           |

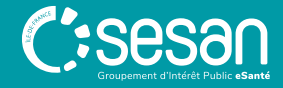

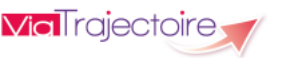

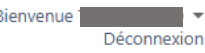

> Accueil > Handicap > Je suis accompagnant professionnel > Rechercher un dossier unique de demande d'admission à la demande de l'usager

#### Rechercher un dossier

#### Les champs marqués d'un \* sont obligatoires

| MDPH d'origine*       | 78 - MDPH des Yvelines 24941 |
|-----------------------|------------------------------|
| N° individu * (i)     | 100011378                    |
| Date de naissance * 🧃 | 20/05/2016                   |

#### Vous n'êtes actuellement pas habilité à accéder au dossier de cet usager

<u>100011378</u> 🐴

T JOUER Paul - Né le 20/05/2016 (9 ans)

18 RUE ORFILA, 78120 RAMBOUILLET

- L'identité de l'usager s'affiche. Pour accéder à son dossier, répondre aux 2 questions qui s'affichent l'une après l'autre
- 6. Cliquer sur le bouton Accompagner l'usager

Vous devez répondre à quelques questions afin de savoir si vous êtes en droit d'accéder au dossier.

Attention, l'utilisation de cette fonctionnalité est surveillée par le système, les réponses apportées ci-dessous sont déclarées sur l'honneur.

Est-ce que votre structure accompagne actuellement l'usager dans sa démarche ?  $\bigcirc$  Oui  $\bigcirc$  Non

Est-ce que votre structure accompagne actuellement l'usager dans sa démarche ? 🖲 Oui 🔿 Non

5

Avez-vous l'accord de l'usager ? 
Oui ONon OL'usager n'est pas en capacité de répondre

Accompagner l'usager

6

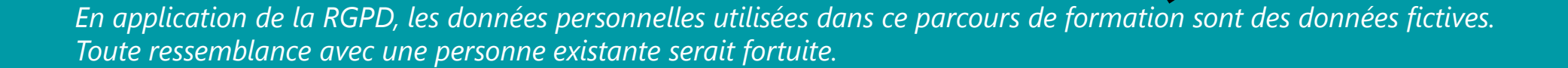

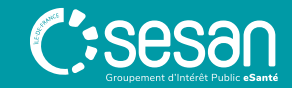

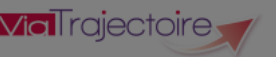

> Accueil > Handicap > Je suis accompagnant professionnel > Rechercher un dossier unique de demande d'admission à la demande de l'usager

#### lechercher un dossier

#### Les champs marqués d'un \* sont obligatoires

| MDPH d'origine*       | 78 - MDPH des Yvelines 24941 | • |
|-----------------------|------------------------------|---|
| N° individu* (i)      | 100011378                    |   |
| Date de naissance * i | 20/05/2016                   |   |

#### Vous n'êtes actuellement pas habilité à accéder au dossier de cet usager

| 1   | n | n | n | 1 | 1 | 2 | 7 | Q | 1 |
|-----|---|---|---|---|---|---|---|---|---|
| - 1 | U | U | U |   |   | 2 | 1 | O |   |

T JOUER Paul - Né le 20/05/2016 (9 ans)

18 RUE ORFILA, 78120 RAMBOUILLET

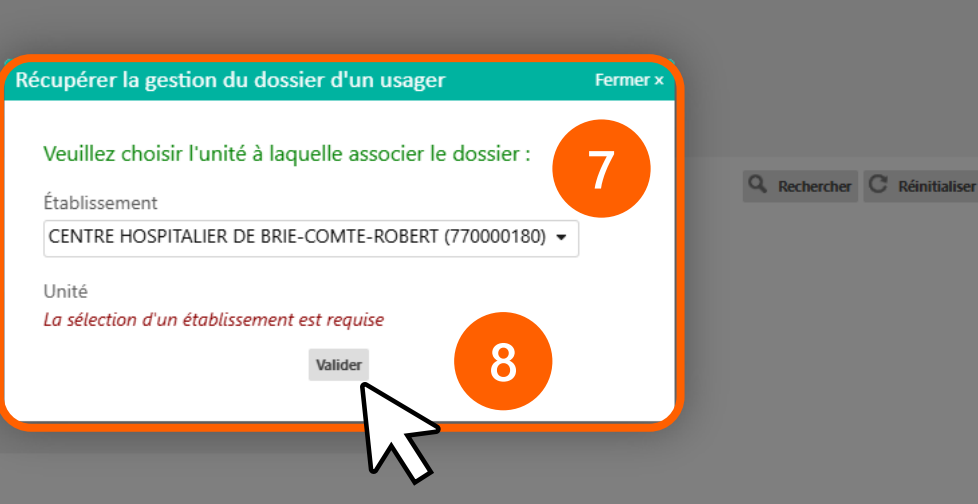

Vous devez répondre à quelques questions afin de savoir si vous êtes en droit d'accéder au dossier. Attention, l'utilisation de cette fonctionnalité est surveillée par le système, les réponses apportées ci-dessous sont déclarées sur l'honneur.

Est-ce que votre structure accompagne actuellement l'usager dans sa démarche ? 🖲 Oui 🔘 Non

Avez-vous l'accord de l'usager ? 
Oui ONon OL'usager n'est pas en capacité de répondre

Accompagner l'usager

- 7. Sélectionner l'établissement et l'unité qui a la responsabilité du dossier de l'usager.
- 8. Cliquer sur Valider .

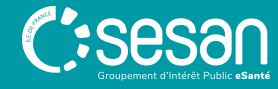

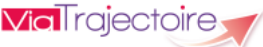

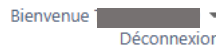

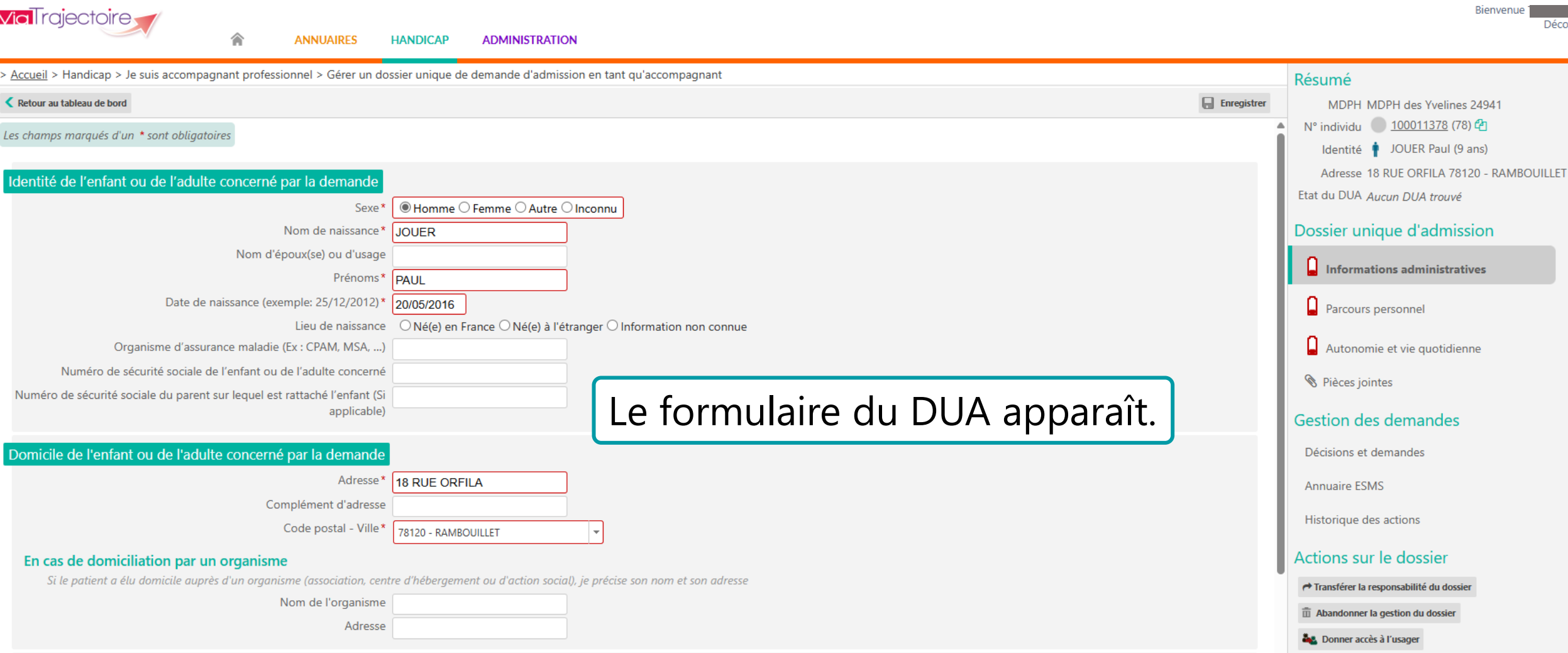

Contacts

Personne à contacter \*

Téléphone 1

En application de la RGPD, les données personnelles utilisées dans ce parcours de formation sont des données fictives. Toute ressemblance avec une personne existante serait fortuite.

○L'usager ○Parent 1 ○Parent 2 ○Représentants légaux ○Autre aidant

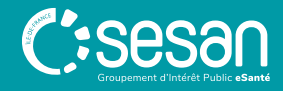

REMPLIR UN DOSSIER DE DEMANDE D'ADMISSION

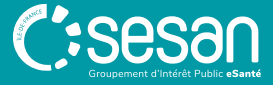

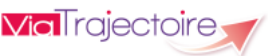

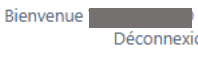

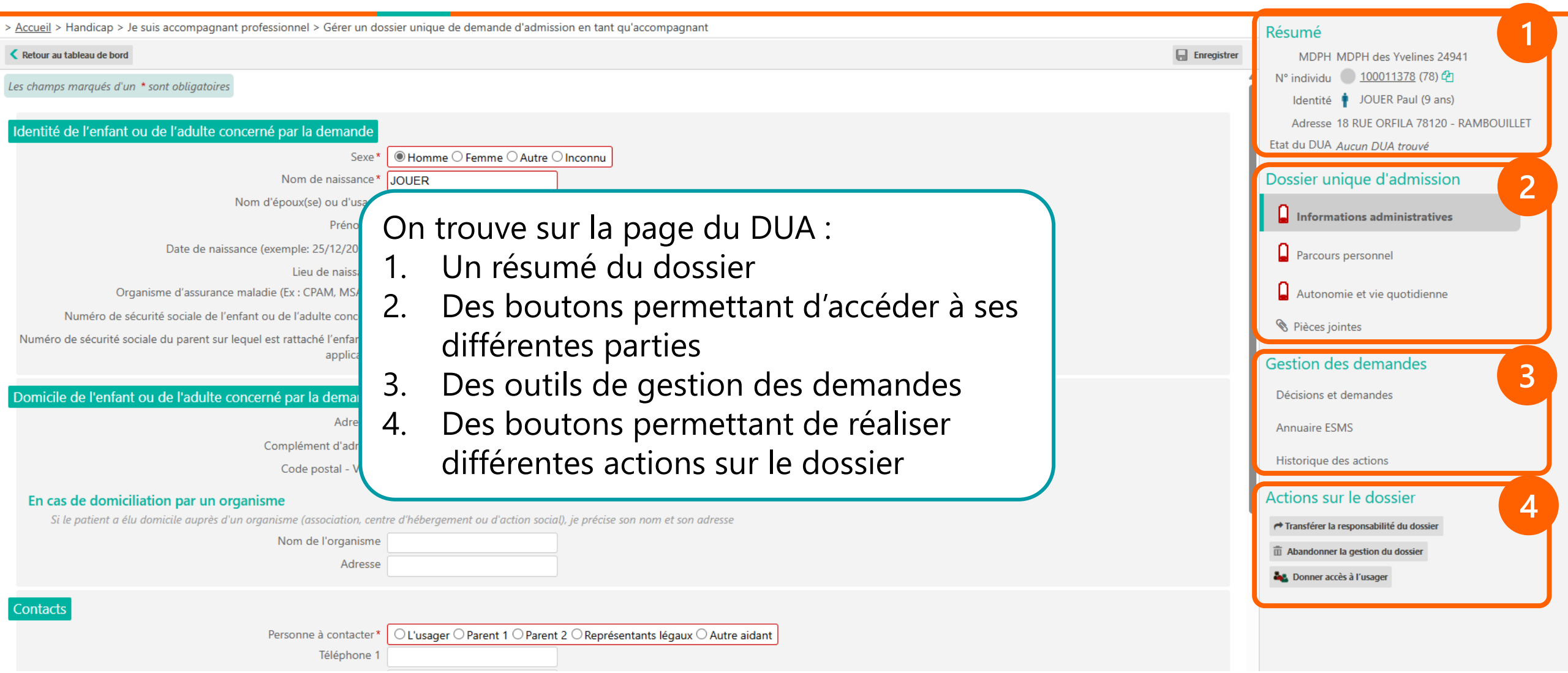

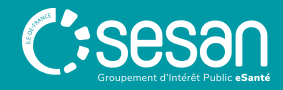

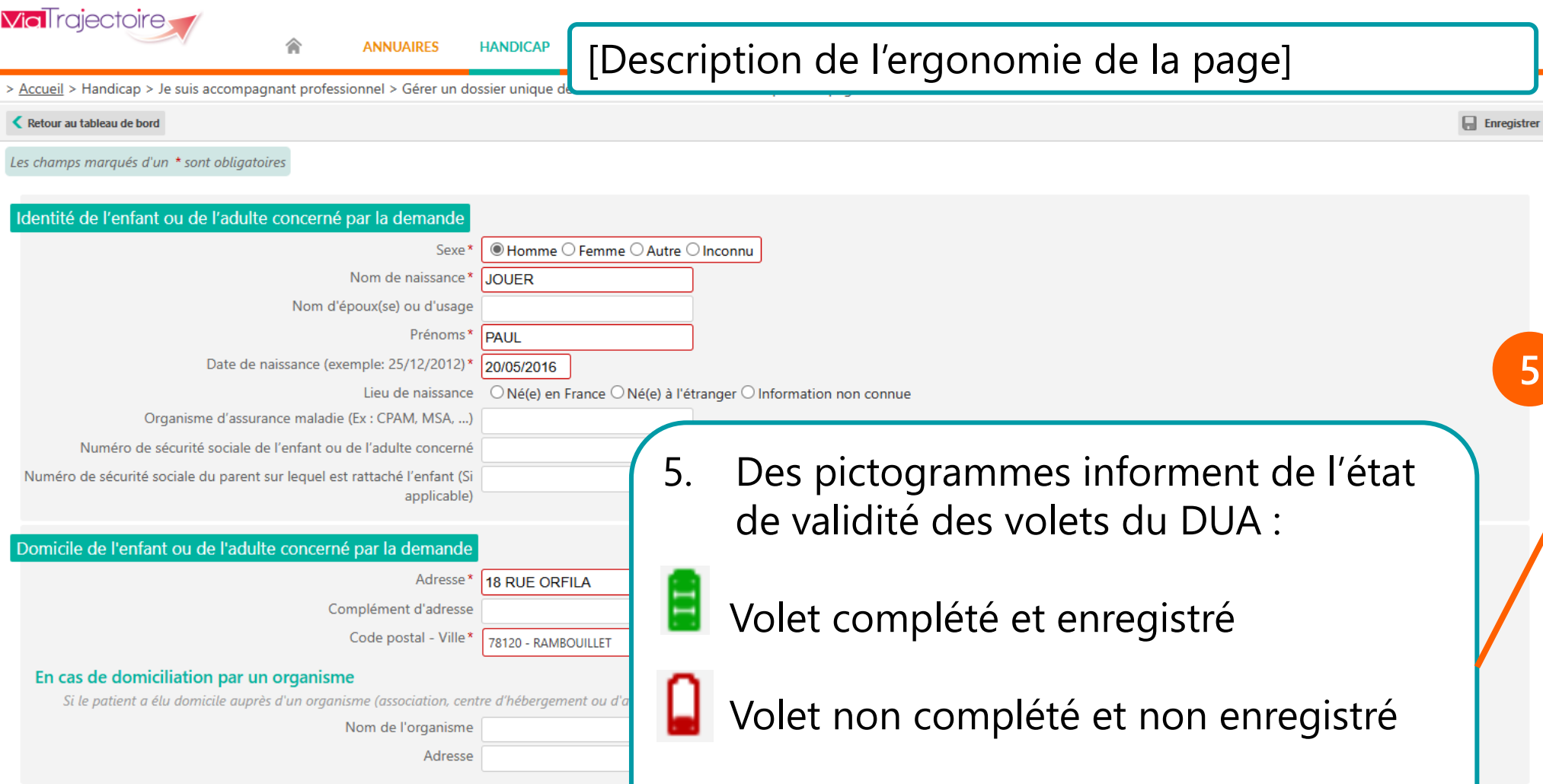

Personne à contacter \* OL'usager OParent 1 Téléphone 1

Contacts

Une fois les volets remplis et sauvegardés, leur statut passe au vert.

Adresse 18 RUE ORFILA 78120 - RAMBOUILLET Etat du DUA Aucun DUA trouvé Dossier unique d'admission Informations administratives Parcours personnel Autonomie et vie quotidienne Pièces jointes Gestion des demandes Décisions et demandes Annuaire ESMS Historique des actions Actions sur le dossier Transférer la responsabilité du dossier Abandonner la gestion du dossier Donner accès à l'usager

MDPH MDPH des Yvelines 24941 N° individu 100011378 (78) 4

Identité 🕴 JOUER Paul (9 ans)

Résumé

.

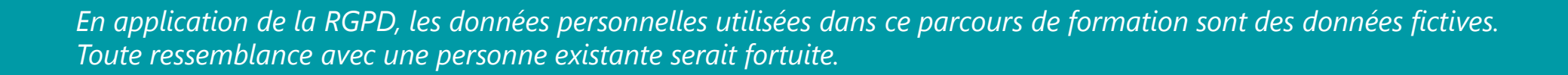

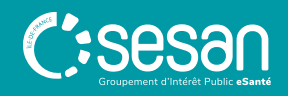

Bienvenu

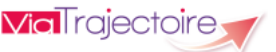

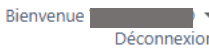

| > Accueil > Handicap > Je suis accompagnant professionnel > Gérer un dossier unique de dem                                                                            | ande d'admission en tant qu'accompagnant               |                         | Résumé                                                                           |
|----------------------------------------------------------------------------------------------------|--------------------------------------------------------|-------------------------|----------------------------------------------------------------------------------|
| Retour au tableau de bord                                                                                                    |                                                        | Enregistrer             | MDPH MDPH des Yvelines 24941                                                     |
| Les champs marqués d'un * sont obligatoires                                                                                                    |                                                        | Í                       | N° individu 💿 <u>100011378</u> (78) 🚰<br>Identité 🛉 JOUER Paul (9 ans)           |
| Identité de l'enfant ou de l'adulte concerné par la demande                                                                                                    |                                                        | 6                       | Adresse 18 RUE ORFILA 78120 - RAMBOUILLET<br>Etat du DUA <i>Aucun DUA trouvé</i> |
| Sexe* • Homme O Fem                                                                                                    | me O Autre O Inconnu                                   |                         |                                                                                  |
| Nom de naissance* JOUER                                                                                                    |                                                        |                         | Dossier unique d'admission                                                       |
| Nom d'époux(se) ou d'usage                                                                                                    |                                                        |                         | Informations administratives                                                     |
| Prénoms* PAUL                                                                                                    |                                                        |                         |                                                                                  |
| Date de naissance (exemple: 25/12/2012)* 20/05/2016                                                                                                    | 0                                                      |                         |                                                                                  |
| Lieu de naissance O Né(e) en France                                                                                                    | • O Né(e) à l'étranger O Information non connue        | 6. Le contenu du dossie | er.                                                                              |
| Numéro do cécurité cocialo de l'opfant ou de l'adulto concerné                                                                                                    |                                                        |                         |                                                                                  |
| Numéro de sécurité sociale du parent sur lequel est rattaché l'enfant (Si                                                                                             |                                                        | Certaines information   | ns du volet                                                                      |
| applicable)                                                                                                    |                                                        |                         |                                                                                  |
|                                                                                                    |                                                        | Informations admini     | stratives ont                                                                    |
| Domicile de l'enfant ou de l'adulte concerné par la demande                                                                                                    |                                                        |                         |                                                                                  |
| Adresse* 18 RUE ORFILA                                                                                                    |                                                        | ete preremplies par la  | a MDPH. Les                                                                      |
| Complément d'adresse                                                                                                    |                                                        |                         |                                                                                  |
| Code postal - Ville * 78120 - RAMBOUILLE                                                                                                    | T                                                      | autres champs doive     | nt etre                                                                          |
| En cas de domiciliation par un organisme<br>Si le patient a élu domicile auprès d'un organisme (association, centre d'hébergement ou<br>Nom de l'organisme<br>Adresse | u d'action social), je précise son nom et son adresse  | complétés. '            | Sonner accès à l'usager                                                          |
| Contacts         Personne à contacter*         D'usager O Pare         Téléphone 1                                                                                    | ent 1 O Parent 2 O Représentants légaux O Autre aidant |                         |                                                                                  |

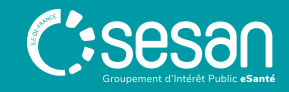

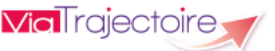

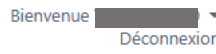

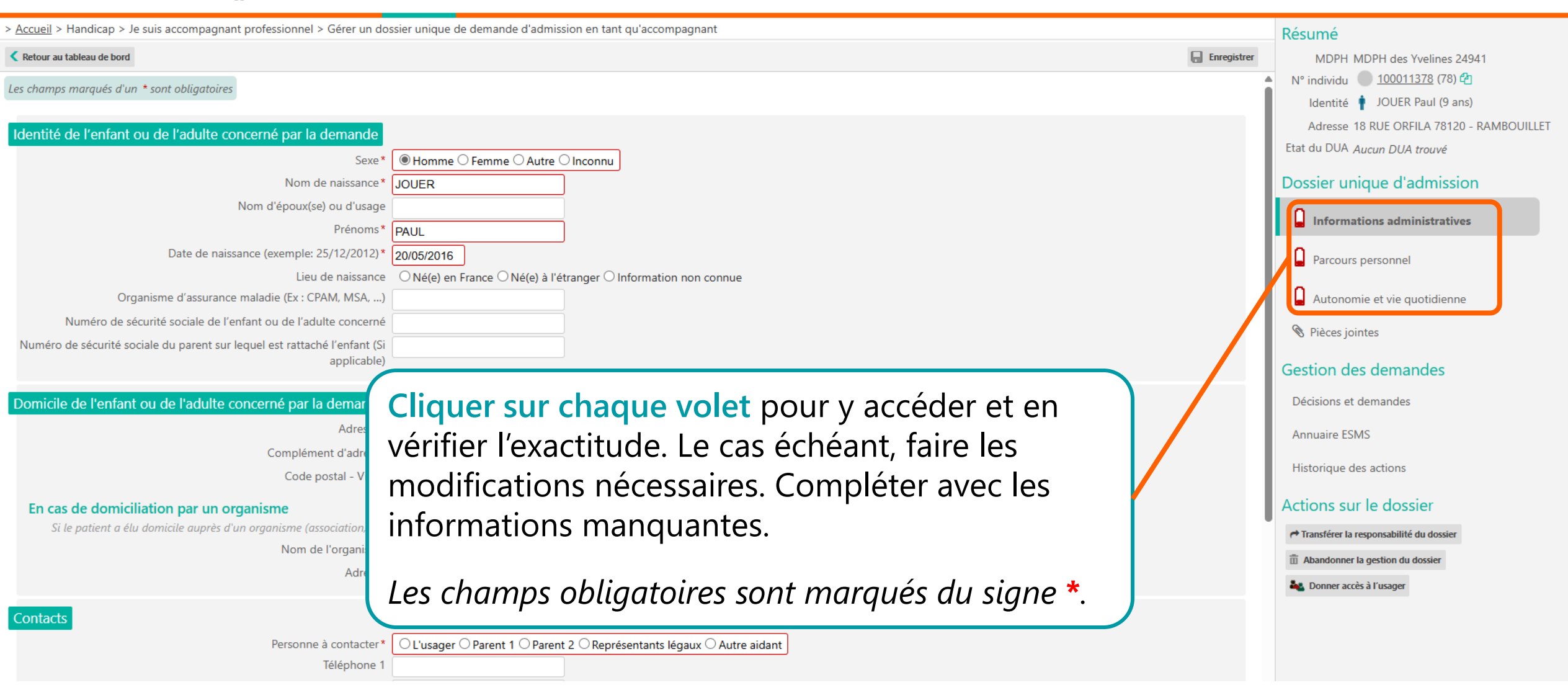

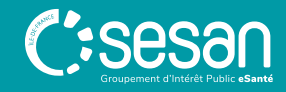

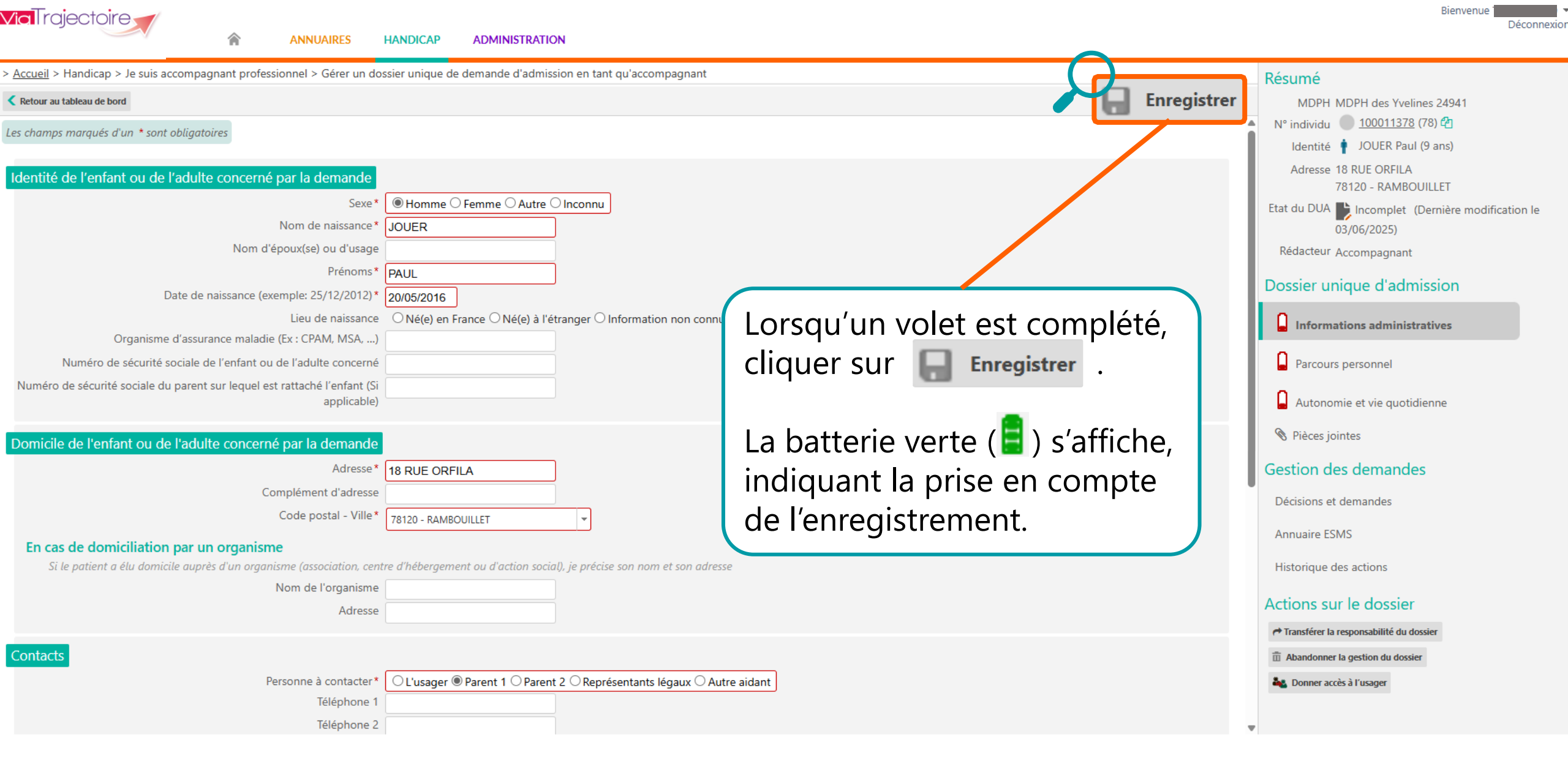

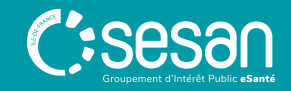

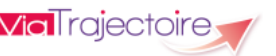

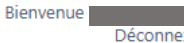

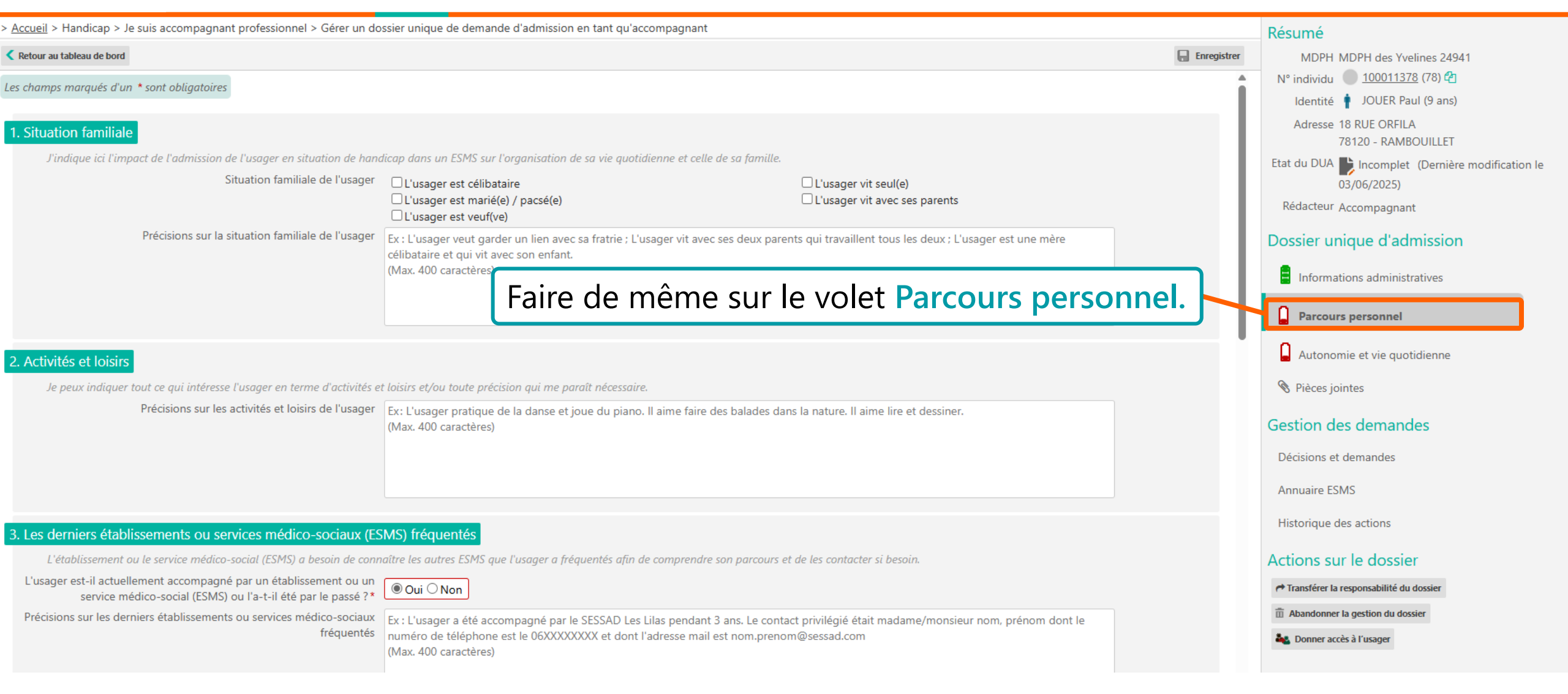

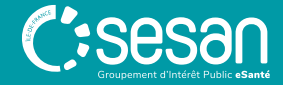

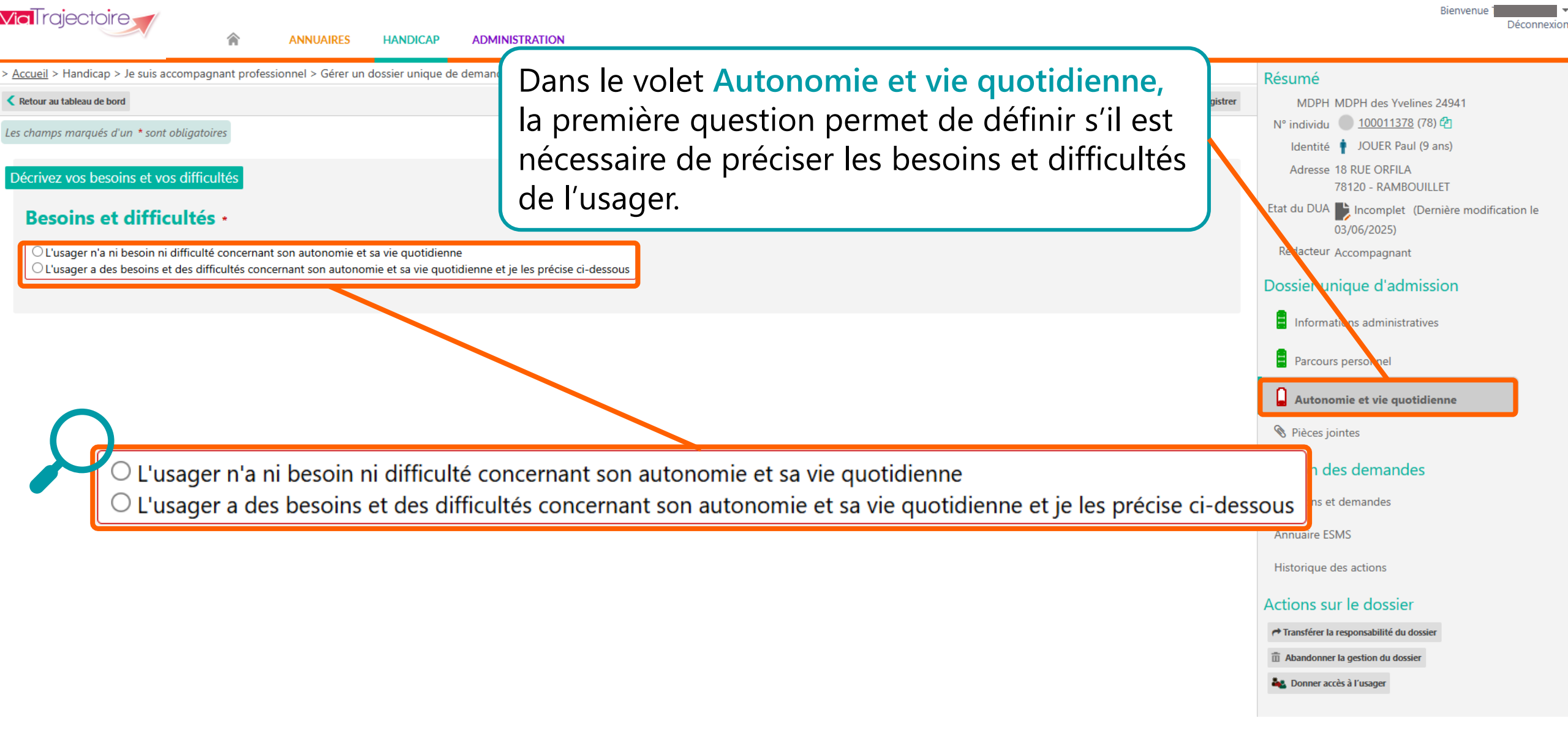

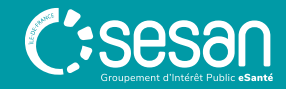

| /ial rajectoire                                                                                                    |                                                                                                    |                                                                                                    | Déconnexio                                                                                                    |
|----------------------------------------------------------------------------------------------------|----------------------------------------------------------------------------------------------------|----------------------------------------------------------------------------------------------------|----------------------------------------------------------------------------------------------------|
| ANNUAIRES HA     Accueil > Handicap > Je suis accompagnant professionnel > Gérer un dossie     Retour au tableau de bord  Les champs marqués d'un * sont obligatoires  Décrivez vos besoins et vos difficultés  Besoins et difficultés *  C L'usager n'a ni besoin ni difficulté concernant son autonomie et sa vie     © L'usager a des besoins et des difficultés concernant son autonomie et | Si la seconde op<br>de nouveaux ch<br>Renseigner les i<br>puis cliquer sur                                                       | otion a été sélectionnée,<br>amps s'affichent.<br>nformations nécessaires,<br>Composition de la composition de la composition de | Résumé         MDPH MDPH des Yvelines 24941         N° individu       100011378 (78) (2)         Identité       JOUER Paul (9 ans)         Adresse 18 RUE ORFILA<br>78120 - RAMBOUILLET         Etat du DUA       Incomplet (Dernière modification le<br>03/06/2025)         Rédacteur Accompagnant |
| Je peux indiquer toute aide dont l'usager a besoin et/ou toute précision qui<br>1. Soins personnels                                                                                                    | me paraît nécessaire.                                                                                                    |                                                                                                    | Dossier unique d'admission                                                                                                    |
| L'usager a besoin d'aide pour                                                                                                    | Se laver                                                                                                    | □ S'habiller                                                                                                    | Parcours personnel                                                                                                    |
| (Précisions sur les soins personnels de l'usager<br>(N                                                                                                    | □ Assurer son hygiène urinaire et fécale<br>x : L'usager a besoin d'aide pour se laver les cheveux, il a<br>Max. 400 caractères) | Gérer son traitement (médicamenteux ou autre)<br>besoin d'être soulevé pour aller aux toilettes, etc.                                                                                                    | Autonomie et vie quotidienne  Pièces jointes  Gestion des demandes  Décisions et demandes                                                                                                    |
| 2. Vie courante/domestique<br>L'usager a besoin d'aide pour                                                                                                    | Faire ses courses  Préparer ses repas Manger, boire                                                                              | Entretenir son linge Faire le ménage Gérer son budget / ses tâches administratives                                                                                                    | Annuaire ESMS<br>Historique des actions<br>Actions sur le dossier<br>Aransférer la responsabilité du dossier                                                                                                    |
| (N                                                                                                    | x : L usager se fait accompagner par une auxiliaire de vie<br>Max. 400 caractères)                                               | pour faire ses courses tous les samedis.                                                                                                    | <ul> <li>Abandonner la gestion du dossier</li> <li>Donner accès à l'usager</li> </ul>                                                                                                    |

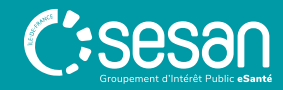

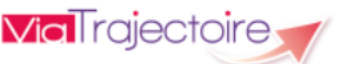

兪

Bienvenue Déconnexion

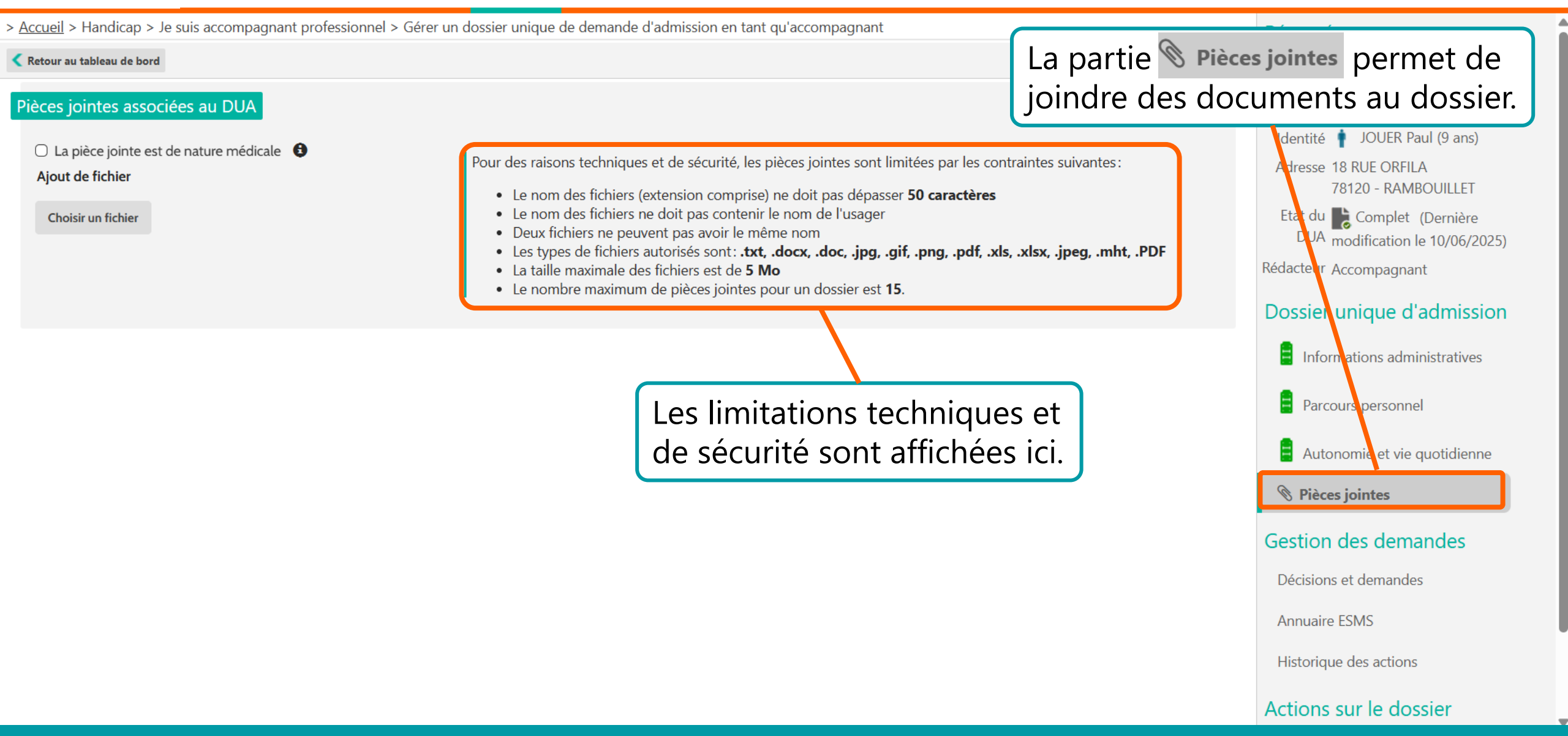

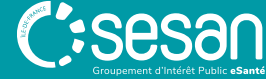

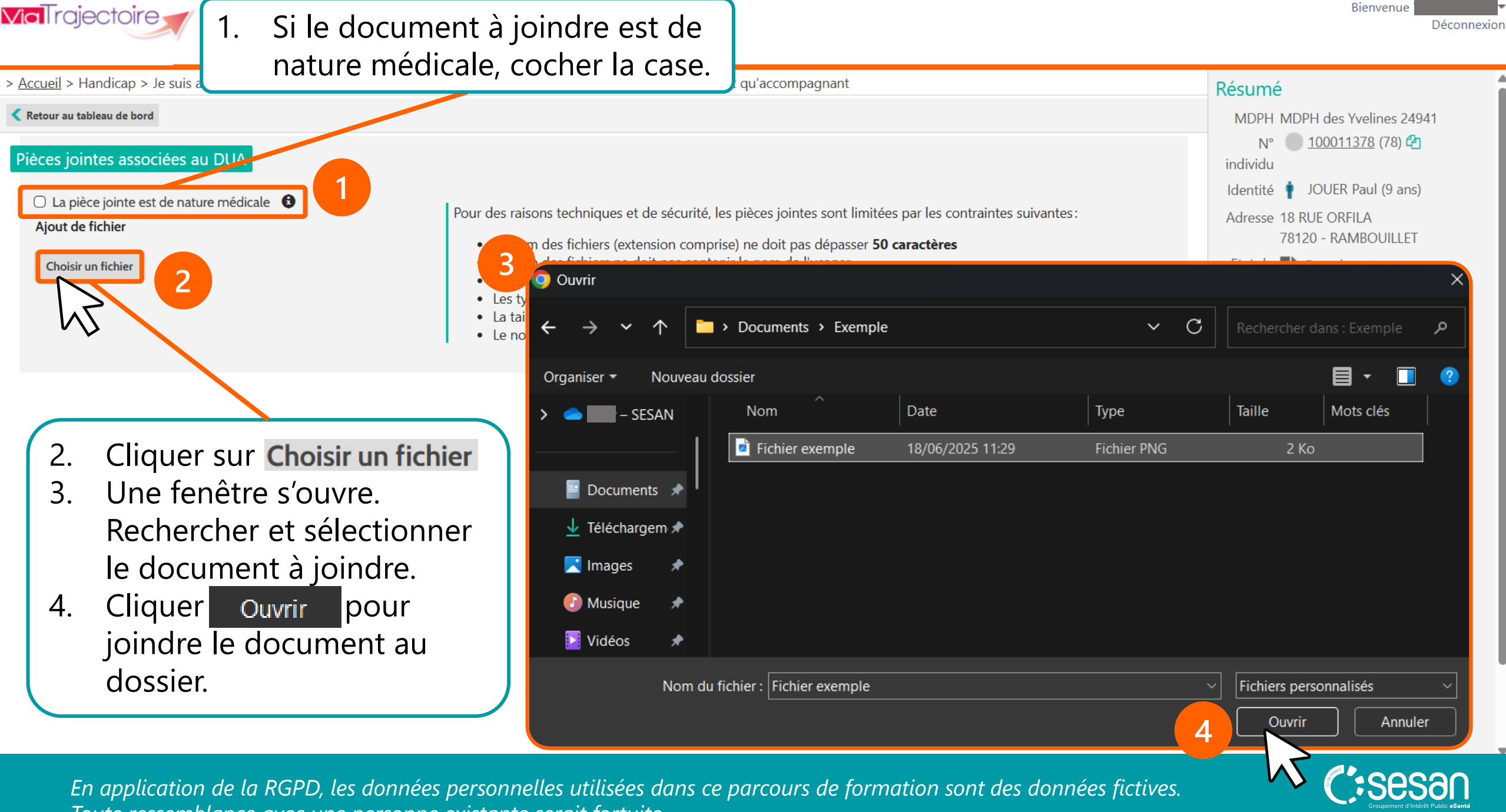

Toute ressemblance avec une personne existante serait fortuite.

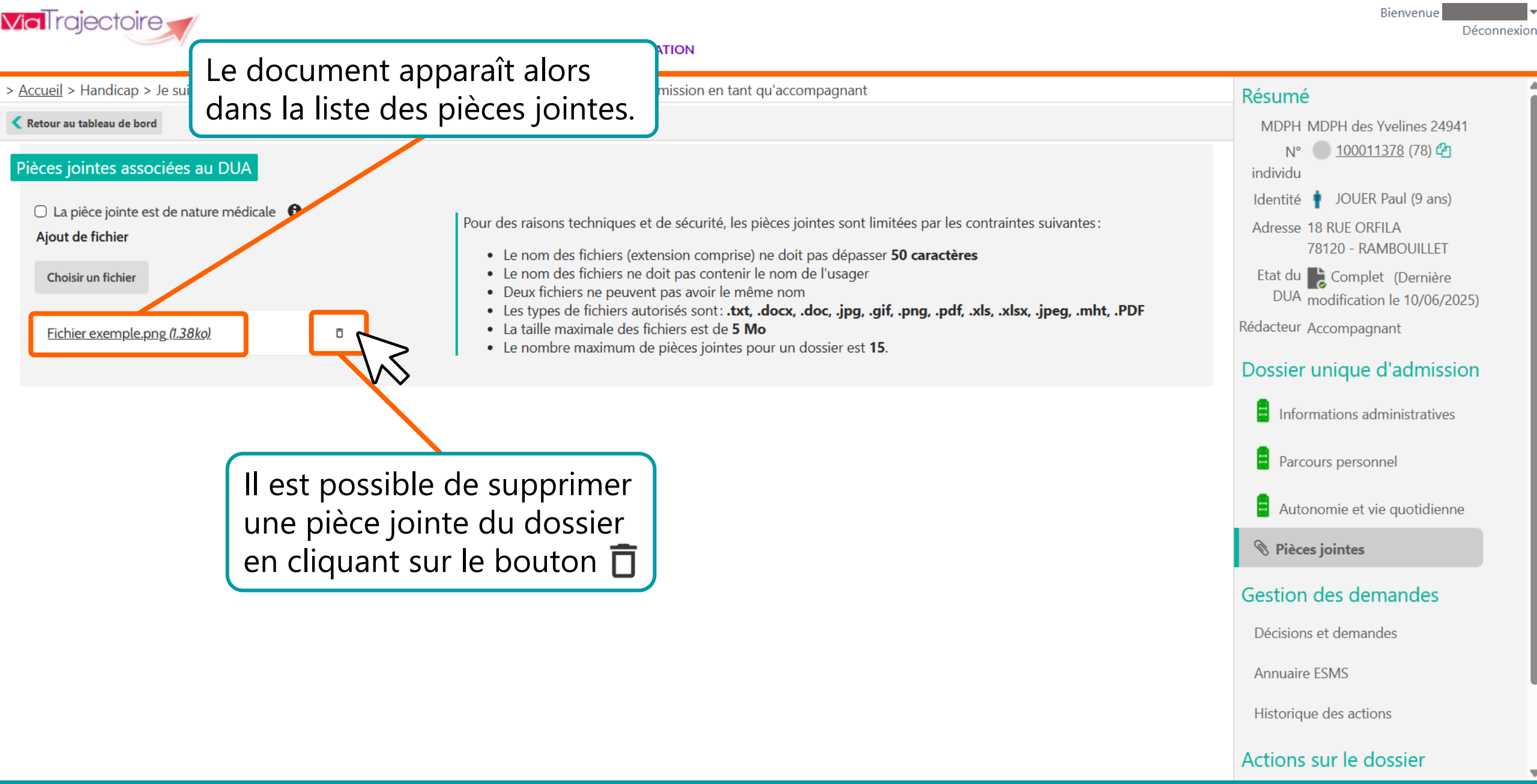

C:Sesan Groupement d'Intérêt Public eSanté

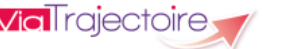

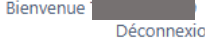

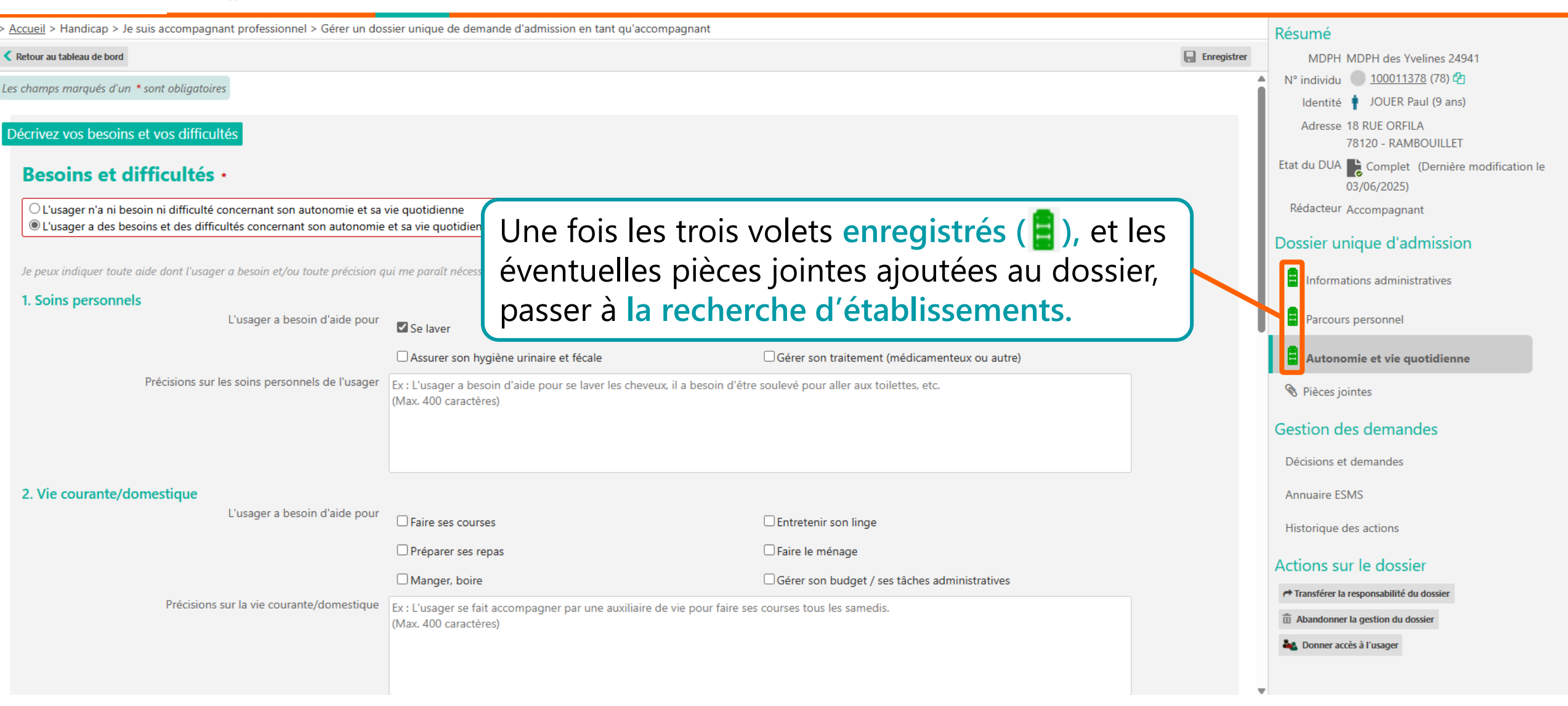

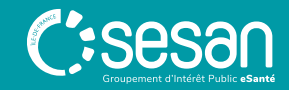

RECHERCHER DES ÉTABLISSEMENTS ET ENVOYER UNE DEMANDE D'ADMISSION

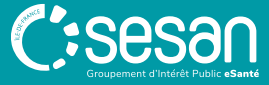

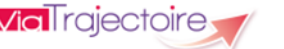

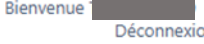

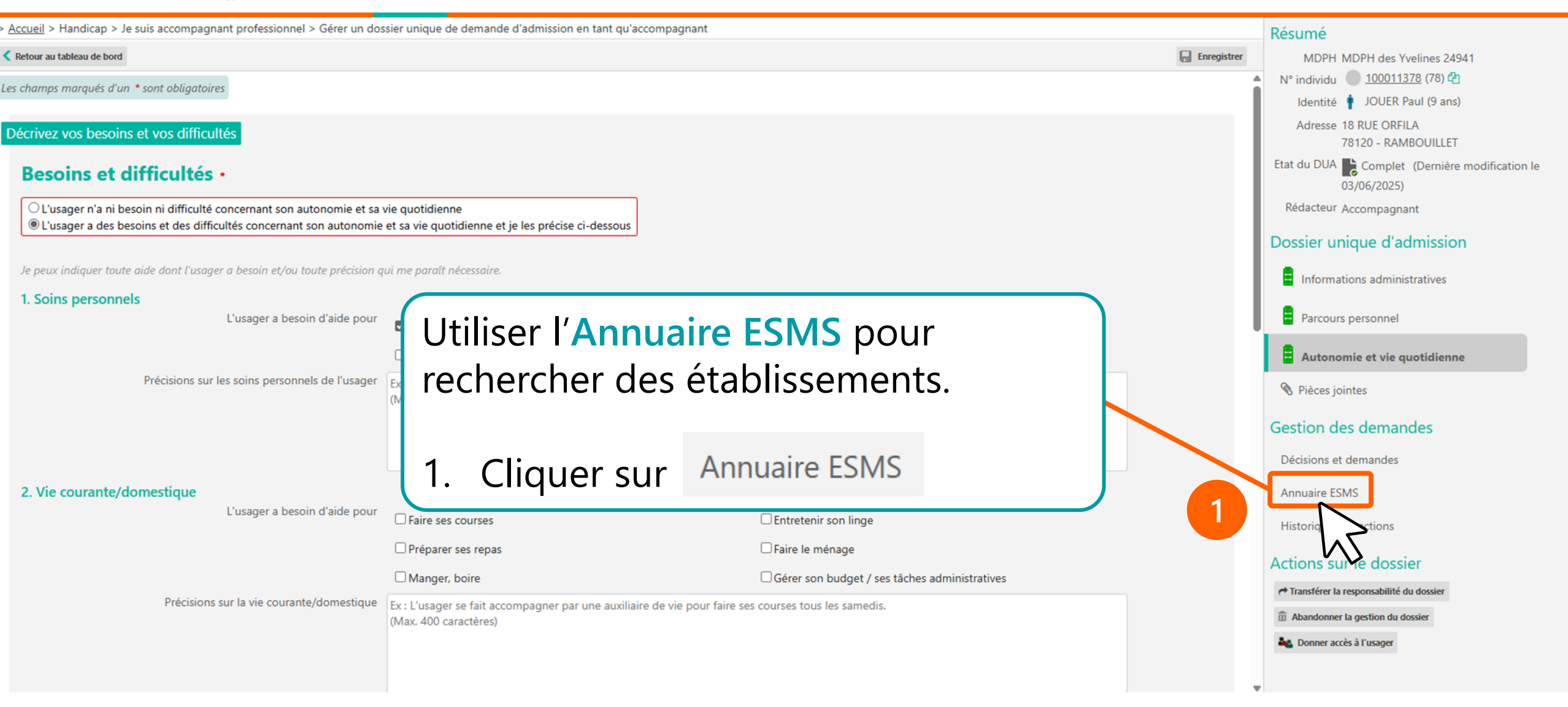

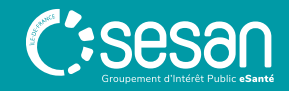

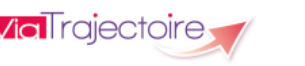

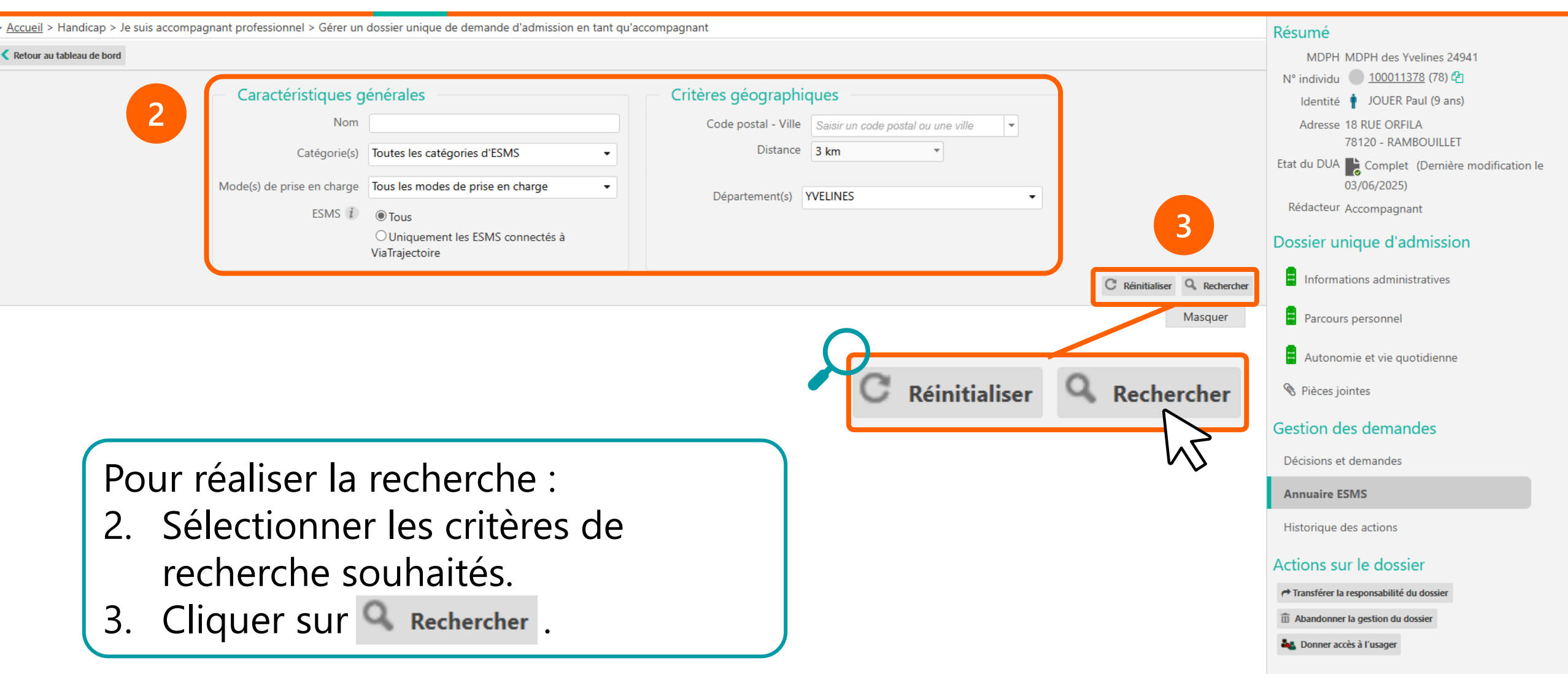

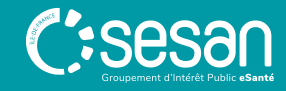

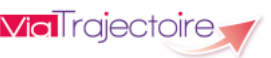

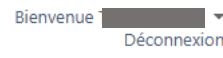

Accueil > Handicap > Je suis accompagnant professionnel > Gérer un dossier unique de demande d'admission en tant gu'accompagnant Résumé Retour au tableau de bord MDPH MDPH des Yvelines 24941 N° individu 📃 <u>100011378</u> (78) 🚰 Critères géographiques Caractéristiques générales Identité 🕴 JOUER Paul (9 ans) Nom Code postal - Ville Saisir un code postal ou une ville Adresse 18 RUE ORFILA -78120 - RAMBOUILLET Distance 3 km Ŧ Catégorie(s) Toutes les catégories d'ESMS Etat du DUA 📄 Complet (Dernière modification le Mode(s) de prise en charge Tous les modes de prise en charge 03/06/2025) Département(s) YVELINES • Rédacteur Accompagnant ESMS i Tous O Uniquement les ESMS connectés à Dossier unique d'admission ViaTrajectoire Informations administratives C Réinitialiser Q Rechercher Masquer Parcours personnel Autonomie et vie quotidienne Résultats de la recherche Pièces jointes ARIMC IDF LA CELLE ST CLOUD CAFS JEANNE CHEVILLOTTE FOYER D'ACCUEIL MEDICALISE JACQUES SAINT-AMAUX 78170 - LA CELLE ST CLOUD 78130 - Mureaux (Les) 78520 - Limav Gestion des demandes 0951326220 0134924590 0130633096 Centre d'Accueil Familial Spécialisé Foyer d'Accueil Médicalisé pour Adultes Handicapés (F.A.M.) Institut d'éducation motrice Décisions et demandes Demande envoyée 🛛 Envoyer le dossier Envoyer le dossier Envoyer le dossier Annuaire ESMS **IME AMALTHEE** Historique des actions 78710 - Rosny-sur-Seine 0130427460 Institut Médico-Educatif (I.M.E.) La liste des ESMS correspondant à la recherche s'affiche. Demande envoyée 🛛 Envoyer le dossier Cliquer sur **A Envoyer le dossier** pour envoyer une demande. 4. 4

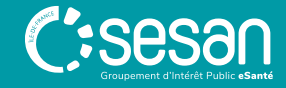

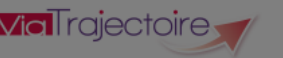

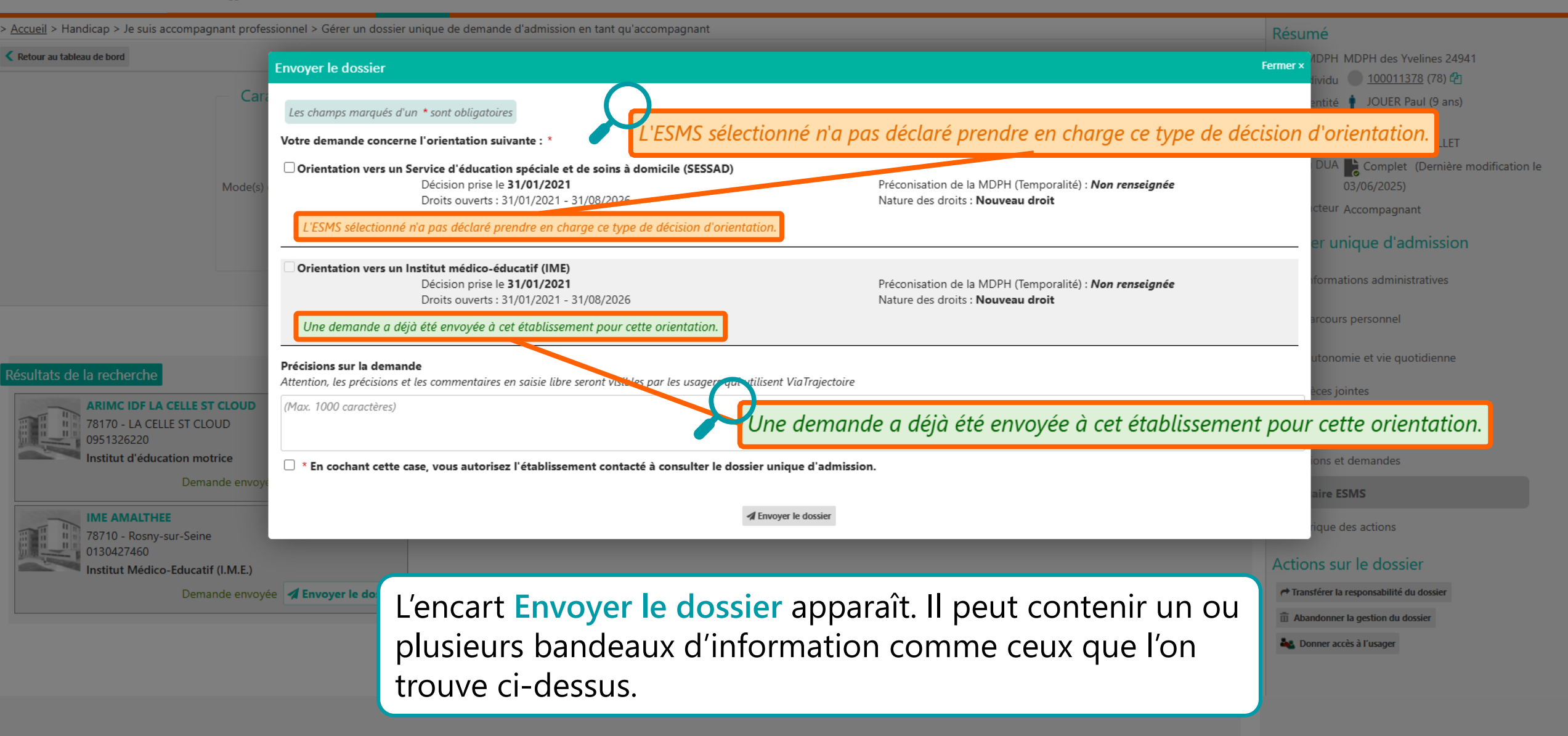

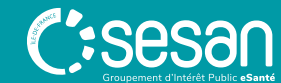

> Accueil > Handicap > Je suis accompagnant professionnel > Gérer un dossier unique de demande d'admission en tant qu'accompagnant

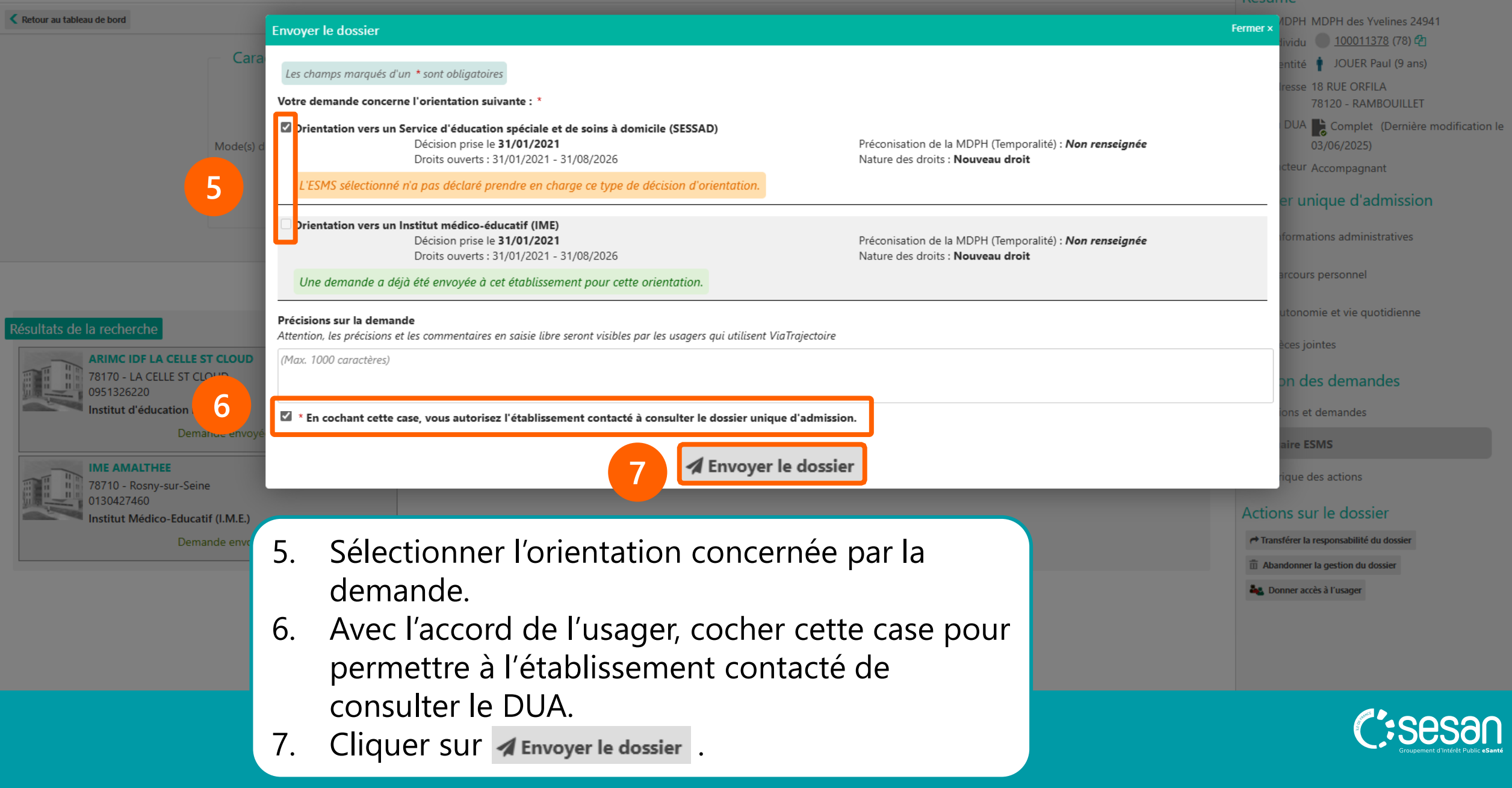

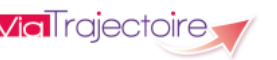

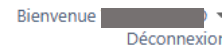

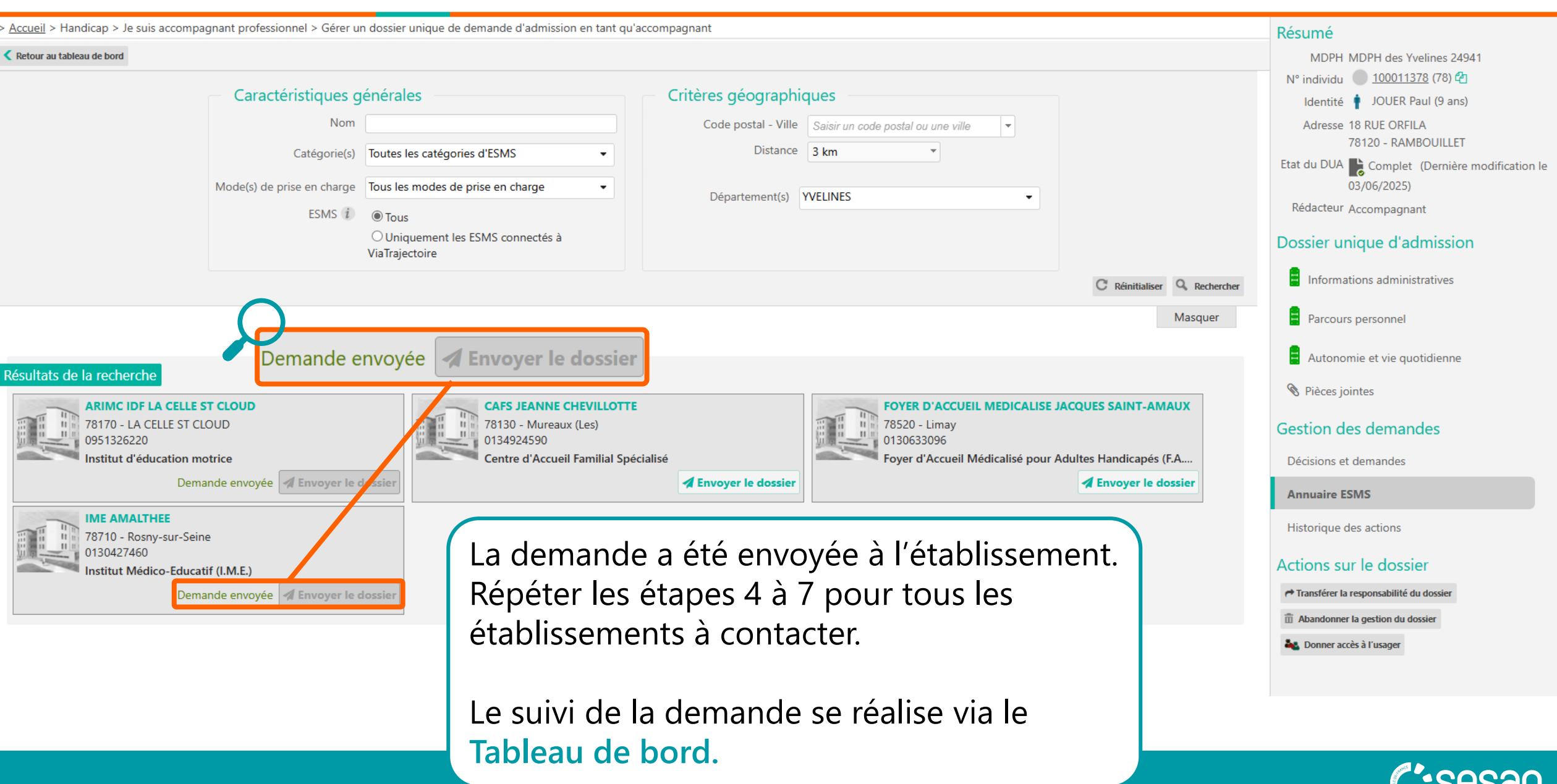

ACCÉDER AUX DEMANDES VIA LE **TABLEAU** DE BORD

![](_page_30_Picture_1.jpeg)

![](_page_31_Figure_0.jpeg)

> Accueil

![](_page_31_Figure_1.jpeg)

Je suis accompagnant professionnel Bienvenue dans l'espace (professionnels de santé, professionne's ViaTrajectoire est un outil d'aide à l'orieit

ADMINISTRATION

HANDICAP

Il est conçu pour identifier rapidement les établissements ou services disposant de toutes les compétences huma spécificités de chaque personne et ce aussi bien dans les domaines sanitaire que médicosocial. Mais il ne peut er personne avec l'équipe médicale et les responsables des établissements ou structures qui l'accompagnent ou le prent

Les propositions d'orientation sont faites en fonction des lois et décrets régissant les domaines sanitaires et médie services, et dans le respect des bonnes pratiques de soins recommandées par les sociétés savantes, ANESM...).

L'utilisation de ViaTrajectoire est soumise à des engagements décrits dans les Conditions Générales d'Utilis

En fonction de ses habilitations, et des politiques régionales, chaque professionnel peut :

![](_page_31_Picture_7.jpeg)

Rechercher les établissements et services en fonction de cer établissements et services.

SANITAIRE

Initier et suivre des demandes d'admission en Soins Médicaux e (HAD), Unités de Soins Palliatifs (USP) et solutions du domicile. Rece etc.

### Je suis accompagnant professionnel

Rechercher un dossier unique de demande d'admission (DUA)

HANDICAP

Gérer les dossiers uniques de demande d'admission (DUA) rmation, accéder à la jectoire du territoire

3.2

ectoire a été tre première

Accéder au **Tableau de bord** pour y retrouver les demandes prises en charge par l'accompagnant professionnel. Sur la page d'accueil de ViaTrajectoire :

- 1. Passer la souris sur **HANDICAP** pour faire apparaître les options disponibles.
- 2. Cliquer sur Gérer les dossiers uniques de demande d'admission (DUA).

ns votre région

ADMINISTRATION

une actualité disponible

![](_page_31_Picture_22.jpeg)

![](_page_32_Picture_0.jpeg)

### Le Tableau de bord contient :

- 1. Des filtres des recherche par établissement, unité(s) et MDPH de référence
- 2. Le n° d'individu de l'usager
- 3. Le sexe et l'identité de l'usager
- 4. L'état du DUA, et si l'usager s'est connecté ou non à son dossier
- 5. L'unité qui a la responsabilité du dossier de l'usager
- 6. La date de la dernière mise à jour du DUA

![](_page_32_Picture_9.jpeg)

## **SUIVRE** UNE DEMANDE D'ADMISSION

![](_page_33_Picture_1.jpeg)

![](_page_34_Picture_0.jpeg)

![](_page_34_Picture_2.jpeg)

![](_page_35_Picture_0.jpeg)

俞

![](_page_35_Figure_2.jpeg)

![](_page_35_Figure_3.jpeg)

![](_page_35_Picture_5.jpeg)

![](_page_36_Picture_0.jpeg)

![](_page_36_Picture_1.jpeg)

| _ | ME AMALTHEE           |
|---|-----------------------|
| 1 | 78710 Rosny-sur-Seine |
| 1 | 01 30 42 74 60        |

FOYER D'HEBERGEMENT VILLELEBRUN 78730 Sainte-Mesme 01 30 46 78 00

![](_page_36_Picture_4.jpeg)

ESAT SAINTE MESME 78730 Sainte-Mesme 1 30 46 78 00

Afficher les accompagnements Notification envoyée 🛁 Autoriser l'ESMS à consulter le dossier unique d'admission Sélectionner une action V Afficher les accompagnements

Bienvenue Déconnexio

MDPH MDPH des Yvelines 24941 N° individu 100011378 (78) 🖓 Identité 🛉 JOUER Paul (9 ans) Adresse 18 RUE ORFILA 78120 - RAMBOUILLET Etat du DUA 🍡 Complet (Dernière modification le 03/06/2025) Rédacteur Accompagnant Dossier unique d'admission Informations administratives Parcours personnel Autonomie et vie guotidienne Pièces jointes Notification envoyée le 03/06/2025 Autoriser l'ESMS à consulter le dossier unique Gestion des demandes d'admission Sélectionner une action V Décisions et demandes Afficher les accompagnements Annuaire ESMS Notification envoyée Autoriser l'ESMS à consulter le dossier unique Historique des actions d'admission Sélectionner une action Actions sur le dossier Transférer la responsabilité du dossier Abandonner la gestion du dossier Lonner accès à l'usager

![](_page_36_Picture_10.jpeg)

![](_page_37_Figure_0.jpeg)

![](_page_37_Picture_2.jpeg)

## LES DIFFÉRENTS **STATUTS** DES DEMANDES

Sorties et **Usagers Contacts Notifications** Liste d'attente décisions Sans suite effectués entrés renouvelées Notification En cours Période d'essai Période Admission Contact envoyée *d'analyse* impossible effectué d'essai non en cours signalée concluante  $\odot$ Admissible Notification Usager entré Usager sorti Admission lue impossible Demande de enterinée Admis réorientation Notification annulée

**Archivées** 

Toutes les notifications dont la date de validité est expirée depuis plus de 90 jours (hors Usager entré)

![](_page_38_Picture_4.jpeg)

## ABANDONNER / TRANSFÉRER LA RESPONSABILITÉ D'UN DOSSIER

![](_page_39_Picture_1.jpeg)

![](_page_40_Picture_0.jpeg)

![](_page_40_Figure_2.jpeg)

![](_page_40_Figure_3.jpeg)

![](_page_40_Picture_5.jpeg)

![](_page_41_Picture_0.jpeg)

![](_page_41_Picture_2.jpeg)

![](_page_42_Picture_0.jpeg)

![](_page_42_Picture_2.jpeg)

![](_page_42_Figure_3.jpeg)

![](_page_42_Picture_5.jpeg)

![](_page_43_Figure_0.jpeg)

![](_page_43_Figure_3.jpeg)

![](_page_43_Picture_5.jpeg)

![](_page_44_Picture_0.jpeg)

![](_page_44_Figure_3.jpeg)

![](_page_44_Picture_5.jpeg)